### タブレットパソコン Wi-Fi 設定について

**節ビー**ログオンの状態で持ち帰って、お家の人にWi-Fiの設定をしてもらいましょう。 ※ログインされていない場合

でたげん 1. 電源を入れてログインする

(1)パソコンを開いて電源を入れます。

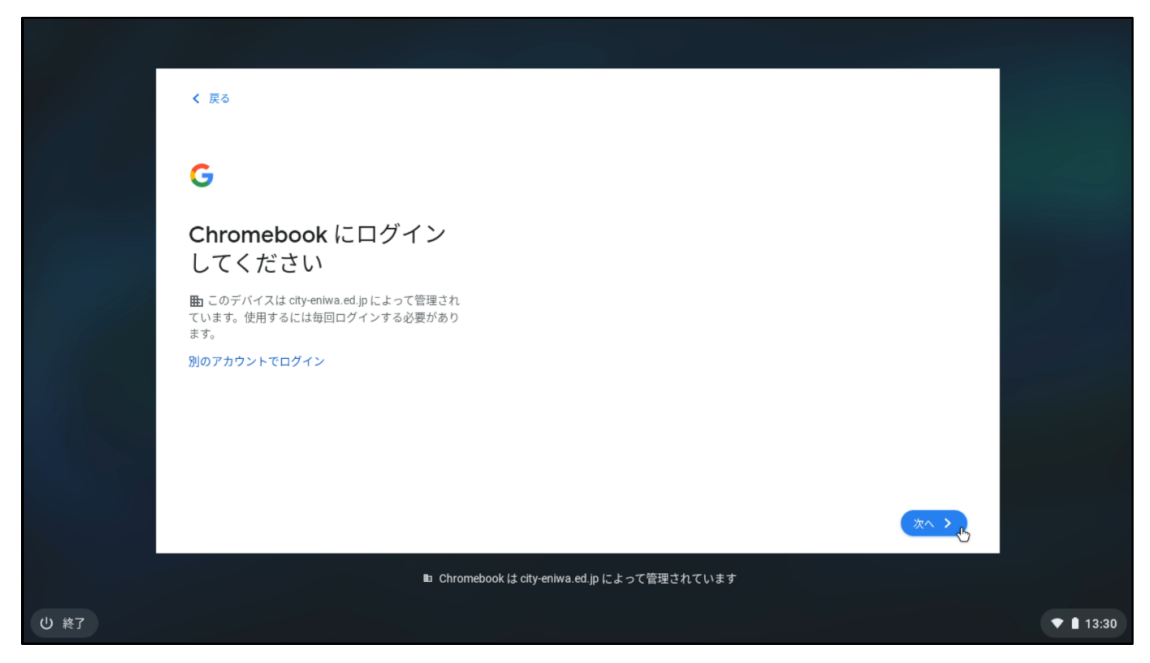

#### (2) IT パスポートでログインします。

|         | <text><text><image/></text></text>             |           |
|---------|------------------------------------------------|-----------|
| 1. 10.7 | for Chromebook は city-eniwa.ed.jp によって管理されています |           |
| 0 161   |                                                | ▼ ■ 13:31 |

# (3) ブラウザを閉じて、ホーム画面にします。

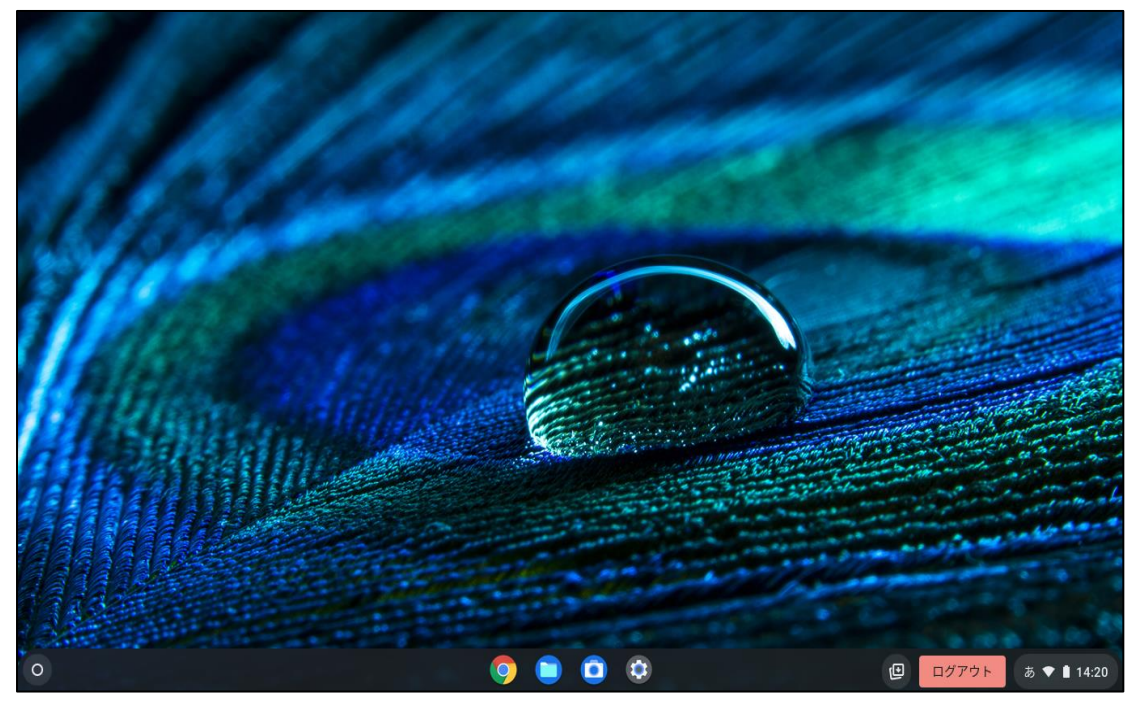

(4) 下の物があるかどうか確認して、PC バックにしまいます。

特ち帰っているもの

| Chromebook | タブレットパソコン本体です。                                    |
|------------|---------------------------------------------------|
| バック        | がなら 必ず、バックに入れて持ち運びます。                             |
|            | <sup>なか はい かんしょうざい い</sup><br>中に入っている緩衝材も入れておきます。 |
| タブレットの     | ひつょう まう つか<br>必要に応じて使ってください。                      |
| き『き        | っか お ふくろ 使い終わったら、袋にしまってください。                      |
| IT パスポート   | ログインするときに使います。                                    |

2. Wi-Fiの設定~お家の人に設定をしてもらいましょう。

(1) 画面右下のステータストレイをクリックします。

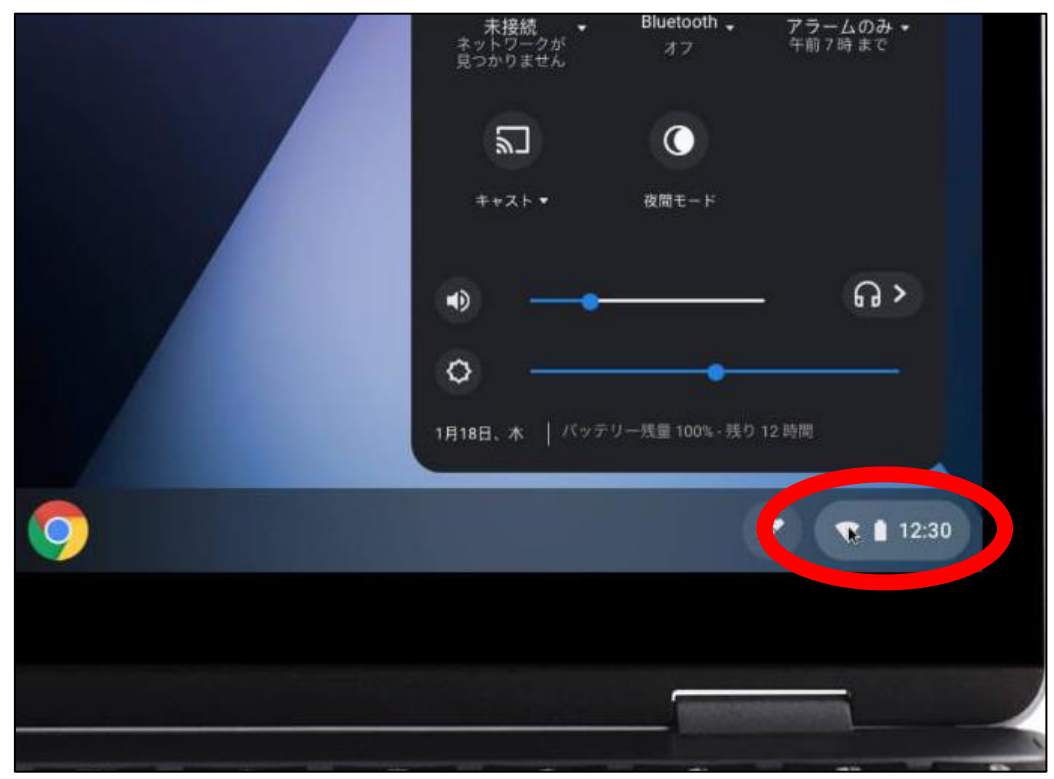

(2) 未接続をクリックします。

|   | 💿 ログアウト (リ) 👌 🤤 🔺                                                    |
|---|----------------------------------------------------------------------|
|   |                                                                      |
|   | 未接続 ◆ Bluetooth ◆ アラームのみ ◆<br>ネットワークが オフ 午前7時まで<br>見つかりません オフ 午前7時まで |
|   |                                                                      |
|   | キャスト▼ 茂間モード                                                          |
|   | • <u> </u>                                                           |
|   | • <u> </u>                                                           |
|   | 1月18日、木   バッテリー残量 100% - 残り 12 時間                                    |
| 9 | 8 💌 🗎 12:30                                                          |

(3) 接続する Wi-Fi ネットワークを選択します。

|          | ÷  | ネットワーク       | Ō | \$    |
|----------|----|--------------|---|-------|
|          |    | Wi-Fi        |   | -     |
|          | •  | Rachel自宅 。   |   |       |
|          | ₹. | Nacho Wifi   |   |       |
|          | ×  | Project Wifi |   |       |
| <b>O</b> |    |              |   | 12:30 |

# (4) 必要に応じてパスワードを入力します。

|                                | ×  |  |
|--------------------------------|----|--|
| Wi-Fi ネットワークへの接続               |    |  |
| SSID                           |    |  |
| セキュリティ                         |    |  |
| PSK (WPA または RSN)              |    |  |
| バスワード                          |    |  |
| *****                          | ۲  |  |
| このデバイスの他のユーザーにこのネットワークの使用を許可する |    |  |
| キャンセル                          | 接続 |  |
|                                |    |  |

(5) Chrome (ブラウザ)をクリックして、Google の画面になったら成功です。

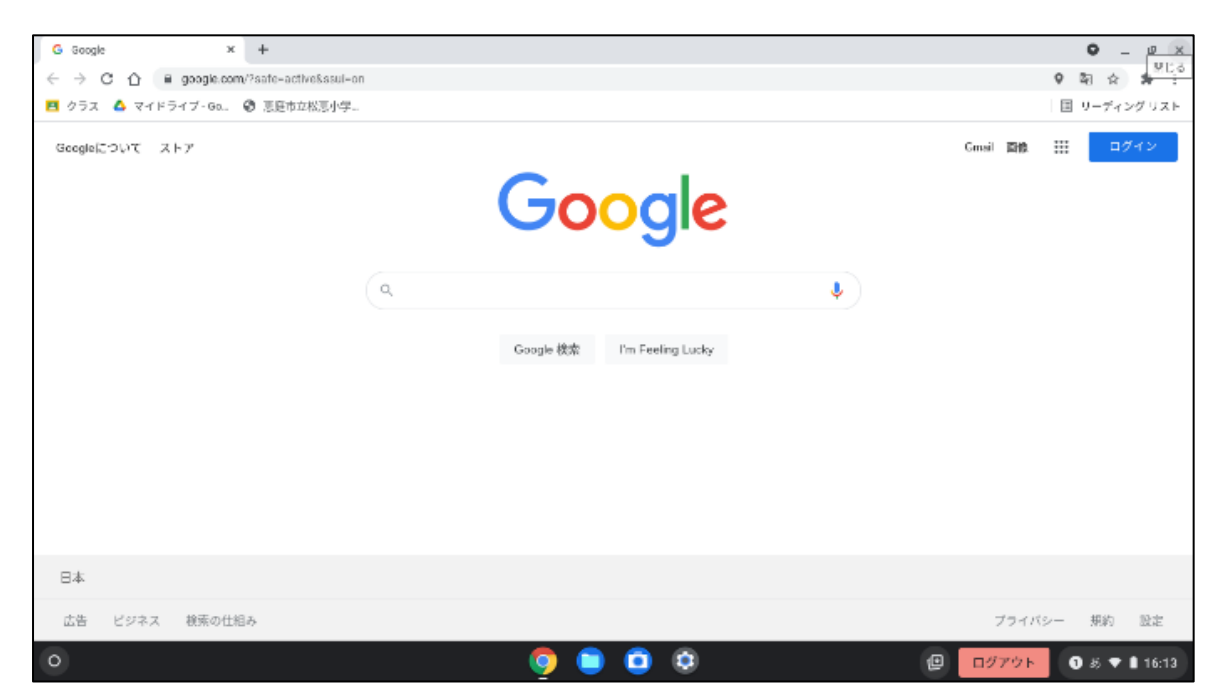

3. ログアウトして電源を切る

(1) 赤いログアウトをクリックします。

| G Google × +                                                                       |                               | • _ <u>• ×</u>         |
|------------------------------------------------------------------------------------|-------------------------------|------------------------|
| $\leftrightarrow$ $\rightarrow$ C $\triangle$ (iii google.com/?safe-active&ssui-on |                               |                        |
| 🖪 クラス 🛆 マイドライブ・Ga. 🚱 恵庭市立松恵小学                                                      |                               | 国 リーディングリスト            |
| Geogleについて ストア                                                                     | Coogle Rtrk I'm Feeling Lucky | … ログイン                 |
| 日本                                                                                 |                               |                        |
| 広告 ビジネス 検索の仕組み                                                                     | 724                           | パシー 規約 設定              |
| 0                                                                                  | 🧿 🗎 🗿 🤤 👘                     | ) <i>8</i> 5 💎 🗎 16:13 |

#### (2) 着いログアウトをクリックして、ふたを閉じます。

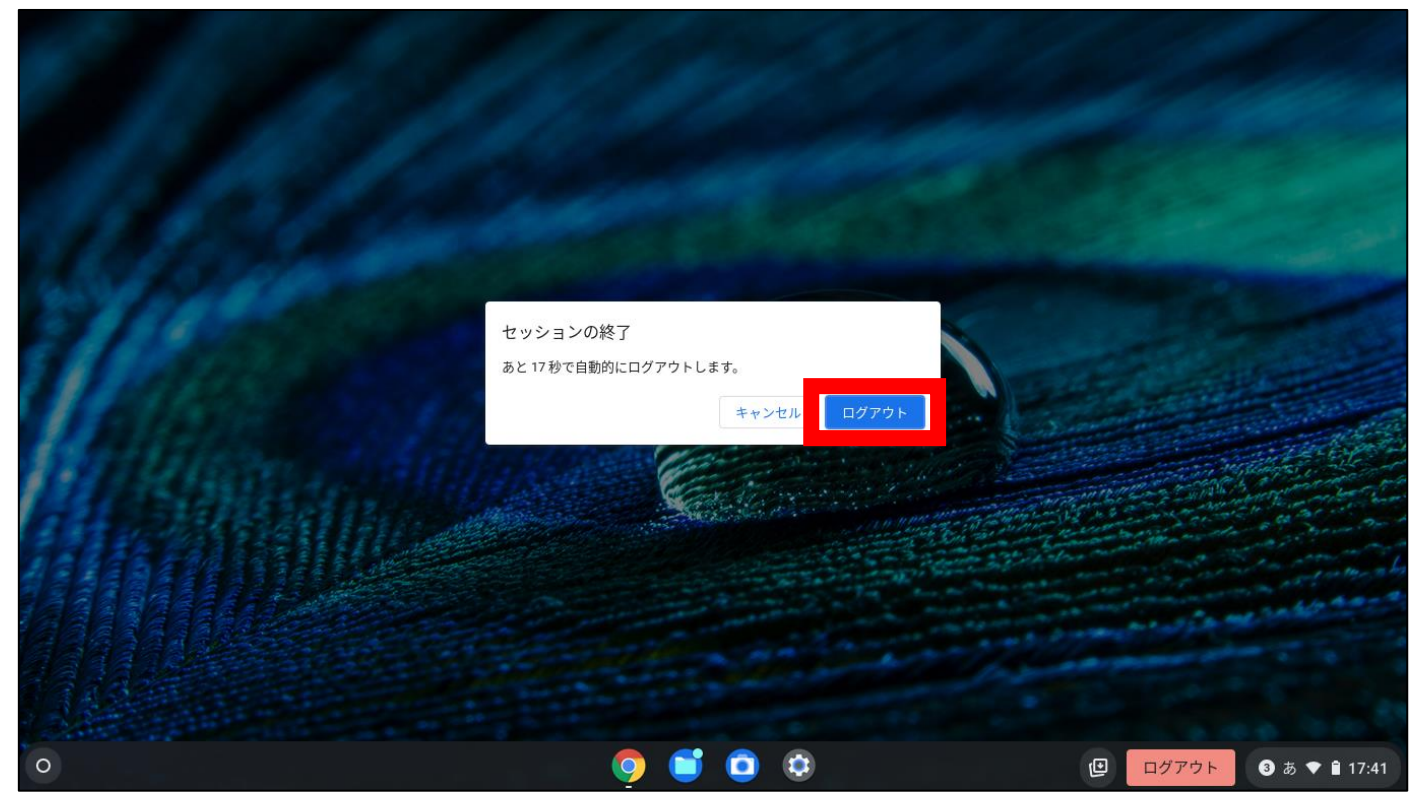

『タブレットの手引き』にのっている <sup>も かえ</sup> 「持ち帰ったときのルール」(P.9)を <sup>まもっか</sup> 守って使いましょう。